โดย บุญเกียรติ เจตจำนงนุช งานพัฒนาเนื้อหาสาระดิจิทัล สูนย์เทกโนโลยีอิเล็กทรอนิกส์และกอมพิวเตอร์แห่งชาติ (เนกเทก)

# สารบัญ

ปัจจุบันสื่อเรียนรู้หรือสื่อการนำเสนอมีรูปแบบที่หลากหลาย ทั้งสื่อแบบข้อความ รูปภาพ เสียง ภาพเคลื่อนใหว สื่อมัลดิมีเดีย ที่บรรจุในแผ่นซีดี หรือเผยแพร่ผ่านเครือข่ายอินเทอร์เน็ต รวมทั้งโปรแกรมที่ นำมาใช้พัฒนาก็มีให้เลือกหลากหลาย Macromedia Captivate นับเป็นคลื่นลูกใหม่ที่กำลังมาแรงมาก จาก ค่าย Macromedia ที่ได้เตรียมฟังก์ชัน เครื่องมือสำหรับสร้างสื่อการเรียนการสอนที่รวดเร็ว เป็นโปรแกรมที่ ใช้สำหรับ

- จับหน้าจอภาพให้เป็นภาพเคลื่อนใหว
- สร้างสื่อนำเสนอทั้งจากการพิมพ์ การนำเข้าไฟล์ Flash และไฟล์ PowerPoint
- สร้างแบบทคสอบลักษณะต่างๆ

Captivate สามารถสร้างโปรแกรมซิมูเลชั่น รวมทั้งกำหนดรูปแบบอินเตอร์แอคทีฟได้ และ สามารถสร้างชุดคำแนะนำ ให้ผู้ใช้สามารถปรับแต่งโปรแกรมจำลองและสาธิตได้อย่างอิสระ ซึ่งช่วยให้ ผู้พัฒนาคอนเทนต์ทำงานได้ดีขึ้น นอกจากนั้นยังสามารถสร้างแฟลชคอนเทนต์ได้โดยอัตโนมัติ ซึ่งผู้ใช้เว็บ ทั่วโลกสามารถเรียกดูได้ทันที อีกทั้งยังช่วยให้นักศึกษาหรือผู้เข้ารับการฝึกอบรมเข้าใจสิ่งที่ผู้ฝึกสอนได้ ชัดเจนยิ่งขึ้นที่สำคัญคือผู้ใช้ไม่จำเป็นต้องมีทักษะด้านการเขียนโปรแกรมหรือมัลติมีเดียแต่อย่างใด

### จุดเด่นของโปรแกรม

- สร้างสื่อการเรียนรู้หรือสื่อนำเสนอมัลติมีเคียได้อย่างง่ายค่าย
- ตัดต่อวิดี โอได้ทั้งภาพนิ่งและภาพเคลื่อนไหว
- สร้างสื่อการเรียนรู้โดยการจัดภาพหน้าจอ (Screen capture movie) ประกอบเสียงบรรยาย เหมาะสำหรับการนำไปใช้เป็นสื่อการเรียนการสอน
- สร้างแบบทดสอบได้หลายประเภททั้งปรนัย จับคู่ ได้อย่างง่าย
- นำเข้าไฟล์จากแหล่งต่างๆ ได้หลายฟอร์เมต
  - ใฟล์รูปภาพ (Image) เช่น JPG,BMP,GIF
  - ไฟล์เสียง (Sound) เช่น MP3, WAV
  - 📮 เสียงบรรยายผ่านไมโครโฟน
  - ไฟล์วิดีโอ (Video) เช่น AVI
  - สไลด์จากโปรแกรม Microsoft PowerPoint
- ส่งออกไฟล์ได้หลายรูปแบบ
  - Flash movie File (.swf) ลักษณะเช่นเดียวกับ โปรแกรม Macromedia Flash
  - HTML File (.html) สำหรับการนำไปใช้กับเว็บไซต์
  - EXE File (.exe) สำหรับการนำไปใช้แบบ Stand alone คือการแสดงผลโดยไม่ต้อง ติดตั้งโปรแกรมเพื่อแสดงผล

# ความต้องการระบบ

การใช้งานโปรแกรม Macromedia Captivate ควรมีคอมพิวเตอร์คุณสมบัติขั้นต่ำดังนี้

- Microsoft Windows 2000 หรือ Windows XP
- Computer Intel Pentium III processor 600-MHz หรือ เทียบเท่า
  - O 128 MB of RAM (แนะนำ 256 MB)
  - O พื้นที่ว่างฮาร์ดดิสก์ 100 MB
  - O จอภาพกวามละเอียด 800 × 600 จุดต่อนิ้ว (แนะนำ 1024 × 768 จุดต่อนิ้ว)

### การเรียกใช้

- คลิกปุ่ม 🗾 start
- เลือกรายการ *Program, Macromedia, Macromedia Captivate* รอสักครู่จะปรากฎหน้าต่าง การทำงาน

| Deen a recent movie                                                       | Record new n                           | tovie<br>s ceste a new movie                                | Getting started movies<br>The Basics                                                                                                    |  |
|---------------------------------------------------------------------------|----------------------------------------|-------------------------------------------------------------|----------------------------------------------------------------------------------------------------|--|
| Com                                                                       | Other movie t                          | <b>ypes</b><br>ie<br>ie fran template<br>en Builder project | Becordina<br>Liddina<br>Additional Features<br>Addia<br>Interachilit.<br>Liffedia                                                            |  |
| • View Captivate Onli     • View Basic Steps Fo     • Find Authorized Tra | ne Help<br>r Creating a Movie<br>Ining | D                                                           | troducing Macromedia Captivate<br>Inmethy RoboDemo)<br>ealing interactive simulations and software<br>monstrations has never been this easy. |  |

• จากจอภาพดังกล่าว มีโหมดการทำงานให้เลือกได้หลายลักษณะ

| 1) | Open a recent movie<br>เปิดไฟล์ในรายการนี้ได้ | แสดงไฟล์ล่าสุดที่เคยบันทึกไว้ในโปรแกรม และสามารถ      |
|----|-----------------------------------------------|-------------------------------------------------------|
| 2) | Record new movie                              | สำหรับสร้าง movie                                     |
| 3) | Other movie types                             | สำหรับนำเข้า Movie, สร้าง Movie จากแม่แบบ, สร้างเมนู) |
| 4) | Getting started movies<br>เนื้อหาคังต่อไปนี้  | แนะนำวิธีการสร้างงานด้วย Macromedia Captivate โดยมี   |
|    | <ul> <li>การสร้างชิ้นงาน</li> </ul>           |                                                       |

- การแก้ไขชินงาน
- การส่งออกชิ้นงาน

- การนำไฟล์เสียงเข้ามารวมกับชิ้นงานที่ได้ทำ
- การสร้างส่วนตอบโต้ หรือ Interactivity
- การใส่ลูกเล่นต่างๆ เพื่อเพิ่มความน่าสนใจให้กับชิ้นงาน

# เริ่มต้นสร้างผลงานใหม่

คลิกที่ Record of create a new movie จะปรากฏหน้าต่าง New movie options

| New movie option                         | ns                                                                                         |       |  |  |  |
|------------------------------------------|--------------------------------------------------------------------------------------------|-------|--|--|--|
| New movie option<br>Select the type of m | ns k                                                                                       | D     |  |  |  |
| Record new mov                           | ie                                                                                         |       |  |  |  |
|                                          | pplication<br>asily create a new movie using a variety of recording<br>ptions.             |       |  |  |  |
|                                          | ustom size<br>efine a precise size and position for the recording wind                     | low.  |  |  |  |
| 0 🗾 F                                    | Full screen     Record the entire contents of your computer screen.                        |       |  |  |  |
| Create other mo                          | vie type                                                                                   |       |  |  |  |
| ● B C a                                  | lank movie<br>reate a specific sized, blank movie without having to re<br>ny screen shots. | ecord |  |  |  |
| 0 🎑 C                                    | mage movie<br>reate a new movie by importing existing image files.                         |       |  |  |  |
|                                          | OK Cancel H                                                                                | ielp  |  |  |  |

- เลือกรูปแบบการสร้างงาน
  - O Application การ Capture Movie ทั้งหน้าจอ
  - O Custom size การ Capture Movie แบบกำหนดหน้าจอด้วยตนเอง
  - O Full screen การ Capture Movie ทั้งหน้าจอ
  - O Blank movie การสร้าง Movie ในการกำหนดรูปแบบของตนเองทั้งหมด
  - O Image movie การสร้าง Movie ด้วยรูปภาพที่เตรียมไว้
- เลือก Blank movie เพื่อกำหนดรูปแบบการสร้างในแบบที่ต้องการ

| Blank movie                                                                                       |
|---------------------------------------------------------------------------------------------------|
| Blank movie<br>Create a specific sized, blank movie without having to record any<br>screen shots. |
| Size<br>• User defined (custom)<br>Width: 300 + Height: 140                                       |
| 640 x 480 Full Screen                                                                             |
| OK Cancel Help                                                                                    |

- User defined (custom) กำหนดขนาดของจอภาพที่ต้องการบันทึกโดยระบุความ กว้างและความสูงเอง
- Preset size ถำหนดขนาดของจอภาพที่ต้องการบันทึก โดยเลือกขนาด ที่โปรแกรมมีมาให้
- เมื่อรูปแบบที่ต้องการได้แล้ว คลิกปุ่ม OK จะได้หน้าต่างงานขึ้นมา

| Macromedia Captivate - [untitle                                                                                     | l.cp*]                                                  |         |
|----------------------------------------------------------------------------------------------------|---------------------------------------------------------|---------|
| file Edit View Insert Silde Audio M                                                                                 | vie Options Help                                        |         |
| 🕞 Sarve 🗳 Undo 分 Redo                                                                                               | 🕗 Record 💢 Preview • 🏠 Publish 🗔 Properties 🕘 Audio 🧧 🄁 |         |
| Storyboard Edit                                                                                                    |                                                         |         |
| ▼ Slide Tasks                                                                                                    |                                                         |         |
| <ul> <li>Audo</li> <li>Mouse</li> </ul>                                                                             |                                                         |         |
| Video Quality     Record Additional Sides     Copy Side                                                             |                                                         |         |
| Paste Image from Clipboard as Imag     Celete Side     Hide Side     Moreost Tax                                    |                                                         |         |
| Information                                                                                                    |                                                         |         |
| Additional information will become<br>available when this movie is published.<br>Resolution: 300 x 140<br>Sildes: 1 |                                                         |         |
|                                                                                                    | Le.                                                     |         |
|                                                                                                    |                                                         |         |
| Movie path: C: (Documents and Settings)                                                                             | content Ancomplicion (My Diccumenta)untified.cp         | 300x140 |

### จอภาพการทำงาน

จอภาพการทำงานของโปแกรม ประกอบด้วยส่วนต่างๆ ดังนี้

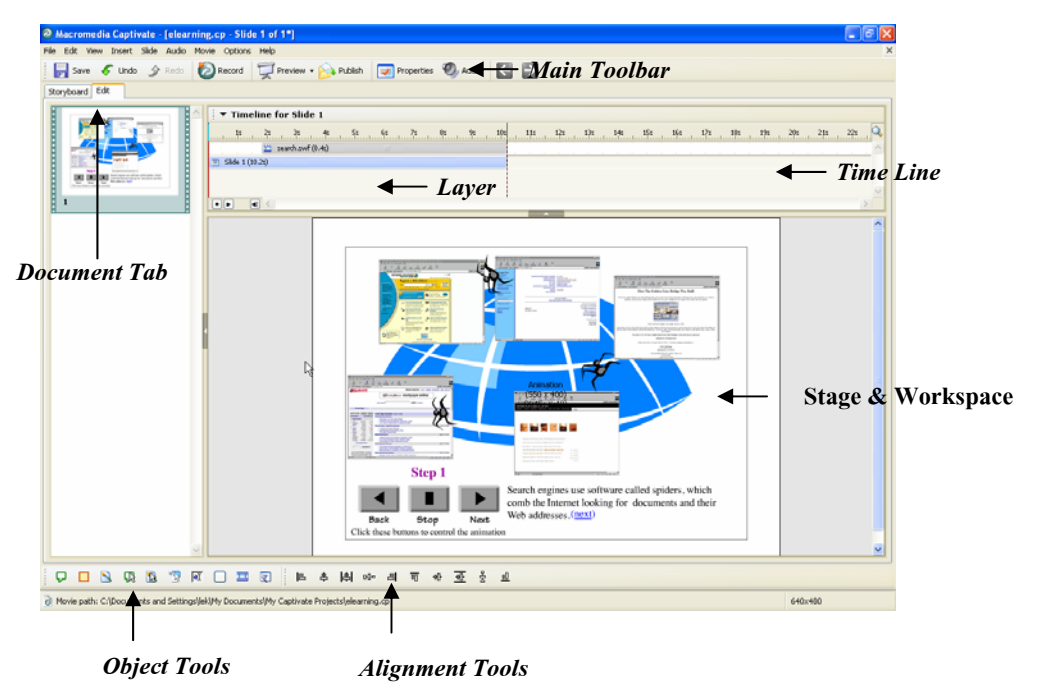

แถบเครื่องมือหลัก (Main Toolbar)

แถบเครื่องมือควบคุมการทำงานหลักของโปรแกรม เช่น การบันทึกไฟล์ การแสดงผล การ ส่งออกไฟล์ เป็นต้น โดยสามารถควบคุมโดยคลิกเลือกคำสั่ง View, Main Toolbar

🕞 Save 🎸 Undo 🔗 Redo 🐌 Record 💭 Preview 🗸 🂫 Publish 📝 Properties 🧐 Audio 🧲 🔁

#### • Document Tab

้ส่วนควบคุมเอกสาร สามารถคลิกเพื่อสลับเปลี่ยนจอภาพเอกสาร

Storyboard Edit

Storyboard แท็บรูปแบบของชิ้นงานที่แสดงชิ้นงานทั้งหมดเป็นแบบสไลด์ (Frame) Edit แท็ลรูปแบบของชิ้นงานที่แสดงเป็น Timeline สามารถแก้ไขชิ้นงานที่ละสไลด์ โดยเลือกสไลด์ที่ต้องการจะแก้ไข

#### • Timeline

Timeline เป็นส่วนหนึ่งที่สามารถแก้ไขได้ หรือปรับเปลี่ยนช่วงเวลาได้ แต่ต้องเปลี่ยนส่วน ควบคุมเอกสารเป็นส่วนของ Editที่ทำหน้าต่างควบคุมการนำเสนอผลงาน สามารถเปิด/ปิด

ด้วยกำสั่ง View, Show Timeline

| Time       | line fa | r Slid | e 1 |    |    |    |    |    |     |     |     |     |     |     |   |
|------------|---------|--------|-----|----|----|----|----|----|-----|-----|-----|-----|-----|-----|---|
| <br>1s     | 2s      | -s     | 4s  | 5s | 6s | 7s | 28 | 2e | 10s | 115 | 12s | 13s | 14s | 15s |   |
| Slide 1 (3 | (z0.    |        |     |    |    |    |    |    |     |     |     |     |     |     | ^ |
|            |         |        |     |    |    |    |    |    |     |     |     |     |     |     |   |
|            |         |        |     |    |    |    |    |    |     |     |     |     |     |     |   |
|            |         |        |     |    |    |    |    |    |     |     |     |     |     |     | V |
|            | € <     |        |     |    |    |    |    |    |     |     |     |     |     |     |   |

#### • Stage & Workspace

Stage และ Workspace เป็นพื้นที่ส่วนใหญ่ของหน้าต่างโปรแกรม มีลักษณะการทำงาน คล้ายๆ กับเวทีการแสดง

| Contraction of Contraction |                                                                                                    |
|----------------------------|----------------------------------------------------------------------------------------------------|
|                            |                                                                                                    |
|                            |                                                                                                    |
|                            | -F                                                                                                    |
|                            |                                                                                                    |
|                            |                                                                                                    |
| Step 1                     | and a                                                                                                    |
|                            | carch regimes use software called anders, which<br>sub-the Internet looking for documents and their<br>(th addresses.(2011) |
| Data Stop Next             |                                                                                                    |

#### • Object Tools

เป็นเครื่องมือสำหรับการสร้างวัตถุ เมื่อคลิกเพิ่มจะปรากฎบน Time line เหมือนเป็น Layer

🖓 🗖 🖸 🕄 🕄 🖓 🖉 🗖

#### • Alignment Tools

เป็นเครื่องมือในการจัดตำแหน่งวัตถุใน Work Area

볼 후 <mark>후 ~ 리 ㅠ ~ </mark> 중 <u>교</u>

• Layer

ส่วนควบคุมการสร้างชั้นงาน เพื่อให้ชิ้นงานแต่ละชิ้นมีอิสระ และสะดวกต่อการแก้ไข ปรับแต่ง

| Timeline for S       | ili |
|----------------------|-----|
| 1s 2s 3              | s   |
| Highlight Box (3.0s) |     |
| Slide 2 (3.0s)       |     |
|                      |     |
|                      |     |

# ทำงานกับไฟล์ Movie

ใฟล์ของ Captivate เรียกว่า Movie มีสองฟอร์แมตหลัก คือไฟล์ต้นฉบับ ซึ่งมีส่วนขยายเป็น .cp และไฟล์ที่พร้อมนำไปใช้งาน ซึ่งมีส่วนขยายเป็น .swf การสร้าง/เปิดแก้ไขจะทำงานกับไฟล์ต้นฉบับ นอกจากนี้ยังมีไฟล์ใช้งานฟอร์แมต zip ที่ zip ไฟล์งานทั้งหมดให้โดยอัตโนมัติ และสร้างไฟล์ html ให้ เรียบร้อยใช้สำหรับการเรียกใช้งานผ่านเบราว์เซอร์ได้อีกด้วย

## สร้างไฟล์ใหม่

การสร้างไฟล์ใหม่ของ Captivate มีวิธีการเรียกใช้งานหลายลักษณะ เช่น จากจอภาพ Start Page สามารถเลือกการสร้างไฟล์ใหม่ได้ 2 ลักษณะคือ

- Record new movie กรณีที่ต้องการสร้าง Movie โดยการเริ่มต้นด้วยตนเองทั้งหมด
- Other movie types กรณีที่ต้องการสร้าง Movie จากแม่แบบที่ Captivate เตรียมไว้ให้

นอกจากนี้ยังสามารถเลือกคำสั่งได้จากเมนูคำสั่ง File, Record or create a new movie...

### เปิดไฟล์

้ ใฟล์ที่สร้างไว้แล้วเปิดขึ้นมาแสดงผลได้ด้วยคำสั่ง File, Open... หรือใช้คีย์ลัด 🕅 🖗

ใฟล์ตัวอย่างของ Captivate เปิดผ่าน C:\My Documents\My Captivate Projectes\ Samples

### ปิดไฟล์

ไฟล์ที่สร้าง หรือเปิดอยู่ หากต้องการปิดไฟล์ สามารถใช้กำสั่ง *File, Close* ทั้งนี้ไฟล์ที่ยังไม่ได้ผ่าน การบันทึก โปรแกรมจะแสดงกรอบเตือน ถ้าต้องการบันทึกไฟล์ก่อนปิด ก็คลิกปุ่ม Yes เพื่อเข้าสู่โหมดการ บันทึกไฟล์ แต่ถ้าต้องการปิดไฟล์โดยไม่บันทึกก็คลิกปุ่ม No หรือคลิกปุ่ม Cancel เพื่อยกเลิกการปิดไฟล์ กลับสู่จอภาพสร้างงานตามปกติ

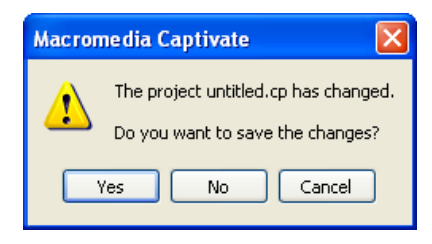

### การบันทึกไฟล์

Movie ที่สร้างแล้ว หรือปรับแต่งแก้ไขแล้ว ควรบันทึกไฟล์ จะได้ส่วนขยายเป็น .cp การบันทึก ไฟล์สามารถใช้คำสั่ง *File, Save...* หรือกดปุ่ม 😰 เร็ม หรือคลิกปุ่ม 🕞 <sup>save</sup> จาก Main Toolbar ซึ่งจะ ปรากฏจอภาพการบันทึกไฟล์ ดังนี้

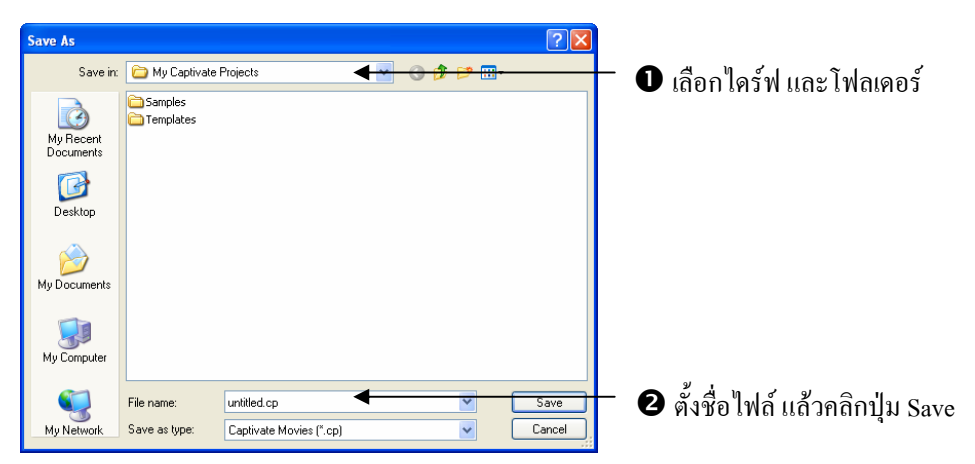

จุดสังเกตว่าไฟล์ได้ผ่านการบันทึกแล้วหรือไม่ ก็ดูได้จากชื่อไฟล์ใน Title Bar หากมีเกรื่องหมาย \* แสดงว่ายังไม่ผ่านการบันทึก

🔕 Macromedia Captivate - [elearning.cp]

### สร้างงานจากการ Capture จอภาพ

ฟังก์ชันหนึ่งของโปรแกรม Captivate เป็นลักษณะการทำงานที่ใช้ความสามารถ Capture หน้าจอ เป็นภาพ เหมือนการถ่ายภาพให้ต่อเนื่องกันเป็นเฟรม สามารถแสดงผลเป็นแบบภาพเคลื่อนไหวหรือที่ เรียกว่าสื่อมัลติมีเดียนั่นเอง ซึ่งมีขั้นตอนการสร้างงานดังนี้

- เปิดโปรแกรม Macromedia Captivate โดยไปที่ Start, Program, Macromedia, Macromedia Captivate
- เลือกรายการ Record or create a new movie

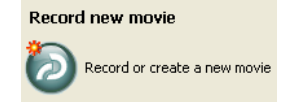

 ในที่นี้จะสร้างสรรค์งานด้วยรูปแบบที่กำหนดเองและกระดาษเปล่า โดยเลือก Blank movie แล้วคลิก OK

| New movie options                                                                                   |
|----------------------------------------------------------------------------------------------------|
| New movie options<br>Select the type of movie you want to create.                                   |
| Record new movie                                                                                    |
| O Easily create a new movie using a variety of recording options.                                   |
| O <b>Example 2</b> Define a precise size and position for the recording window.                     |
| Full screen     Record the entire contents of your computer screen.                                 |
| Create other movie type                                                                             |
| Blank movie     Greate a specific sized, blank movie without having to record     any screen shots. |
| C reate a new movie by importing existing image files.                                              |
| OK Cancel Help                                                                                      |

4. กำหนดขนาดของหน้าจอการทำงาน เช่นกำหนดเองเป็น 800 × 600 pxs

| Blank movie                                                                                       | ×    |
|---------------------------------------------------------------------------------------------------|------|
| Blank movie<br>Create a specific sized, blank movie without having to record any<br>screen shots. | Ð    |
| Size<br>• User defined (custom)<br>Width: 800 • Height: 600 •                                     |      |
| 640 x 480 Full Screen                                                                             | Help |

5. เมื่อกำหนดขนาดได้แล้วคลิก OK จะปรากฏหน้าต่างดังนี้

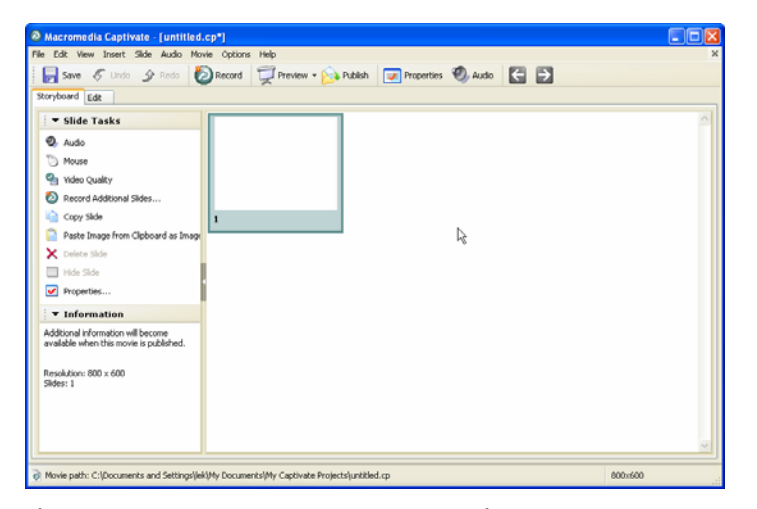

6. เริ่มการทำงานของโปรแกรมโดยกลิก Record ที่อยู่บน Main Toolbar

#### Macromedia Captivate

| Record additional slides                                                   |      |
|----------------------------------------------------------------------------|------|
| Record additional slides<br>Record additional slides to add to this movie. | Ð    |
| Recording Options                                                          |      |
| ○ Record slides at the end of this movie                                   |      |
| $\odot$ Record slides and insert after the slide selected below            |      |
| Slide 1                                                                    |      |
| k                                                                          |      |
|                                                                            |      |
|                                                                            |      |
|                                                                            |      |
|                                                                            |      |
|                                                                            |      |
|                                                                            |      |
|                                                                            |      |
|                                                                            |      |
| OK Cancel H                                                                | Help |

- กลิกปุ่ม OK ในหน้าต่างนี้แล้วจะได้กรอบสีแดงที่มีขนาด 800 × 600 ที่ได้กำหนดไว้ในตอน แรก เมื่อได้กรอบสีแดงกับเครื่องมือที่ควบคุมการบันทึก เมื่อได้เครื่องมือทั้งสองอย่างแล้วให้ ย่อโปรแกรมที่ด้องการบันทึกไว้ในกรอบนี้ เนื่องจากโปรแกรมจะบันทึกหรือ Capture ภาพ เฉพาะที่อยู่ในกรอบสีแดงท่านั้น
- 8. ได้หน้าต่างที่มีปุ่มในการบันทึก เหมือนการบันทึกวีดีโอ

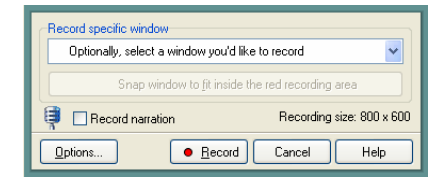

•

- Record specific window เป็นการเลือกโปรแกรมหรืองานที่จะบันทึก
- Record narration เป็นการบันทึกเสียงบรรยายพร้อมๆ กับการ Screen capture movie
- Recording size บนาดของ Capture movie
- Options... เป็นการปรับแต่งเพิ่มเติม
  - Record เริ่มบันทึกการ Capture movie หน้าจอ
- คลิกปุ่ม Record เพื่อเริ่มการบันทึกหรือ Capture movie หน้าจอ โดยโปรแกรมจะบันทึก ต่อเมื่อมีการคลิกเมาส์ หนึ่งครั้งต่อหนึ่งสไลด์ เมื่อบันทึกเสร็จแล้วหรือด้องการหขุดให้กดปุ่ม <End> เพื่อขุติการบันทึก โปรแกรมจะโหลดภาพหรือสไลด์ที่ได้ Capture ขึ้นมา

| File Edit View Insert Side Audio N                                                                                                  | foxie Options Help                                      |   |
|----------------------------------------------------------------------------------------------------|---------------------------------------------------------|---|
| 🕞 Save 🌾 Undo 🔗 Redo                                                                                                    | 🔊 Record 👮 Preview - 💫 Publish 💷 Properties 🕘 Audio 🧲 🛃 |   |
| Storyboard Edit                                                                                                    |                                                         |   |
| Silde Tasks Audo Audo Mouse Mouse Mouse Record Additional Sides Copy Side                                                           |                                                         |   |
| Paste Image from Cipboard as Image     Delete Side     Hide Side     Properties     Information     Size: 229.328 (10.33/s)         |                                                         |   |
| Test (0220(55))<br>Audor 22340 (10.14)(0)<br>Video 20440 (10.14)(0)<br>Video 20440 (10.14)(0)<br>Resolution: 000 x 600<br>Sides: 13 |                                                         |   |
|                                                                                                    |                                                         | × |

10. ต้องการแก้ไขสไลค์สามารถทำได้โดยคลิกที่ Document Tab มาที่แท็บ Edit จะปรากฏ

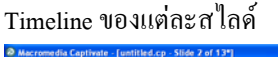

| Macromedia Captivate - [untitled.cp - Slide 2 of 13*]                                                                                                    |                                 |
|----------------------------------------------------------------------------------------------------|---------------------------------|
| File Edit View Insert Silde Audio Movie Options Help                                                                                                    | ×                               |
| 🕞 Save 🎸 Undo 🖉 Roci 🕖 Record 💢 Preview - 🏊 Rublish 🕢 Properties 🌒 Audo  🚰 🔂                                                                                                    |                                 |
| Storyboard Edk                                                                                                    |                                 |
| <u> </u>                                                                                                    | 3 Timeline                      |
| Macromedia Flash Professional 8 - (Untitled-1*)                                                                                                    |                                 |
| File Edit View South Modey Text Commands Carbol Window Help       Image: Command Carbol Window Help       Image: Command Wind | - 8X                            |
|                                                                                                    | โปรแกรมจะสร้างข้อความให้เมื่อ   |
| Cick the buton                                                                                                    | มีการคลิกเครื่องมือต่างๆ สามารถ |
|                                                                                                    | แก้ไขได้ด้วยการดับเบิลกลิก      |
|                                                                                                    | × ×                             |
| ○○○○○○○○○○○○○○○○○○○○○○○○○○○○○○○○○○○○                                                                                                    |                                 |
| Movie path: Cripocuments and Settingsljeki/My Documents/My Captivate Projects/untitled.cp                                                                                                    | X: 304 Y: 140                   |

- 11. การปรับแต่ง Timeline
  - โดยปกติเวลาของส ไลด์จะอยู่ที่ 4 วินาทีถ้าไม่มีการคลิกเมาส์หรือหยุดไว้ 10 วินาที หลังจากคลิกส ไลด์ที่ 2 ใน Timeline จะต้องมีระยะเวลาห่างกัน 10 วินาที แต่โปรแกรม นี้จะไม่เอา 10 วินาทีนั้นมาจะปรับเป็น 4 วินาทีแทน โดยถ้าคลิกเมาส์เร็วกว่านั้นก็จะ บันทึกได้เร็วกว่า 4 วินาทีเวลาในการแสดงผลนั้นขึ้นอยู่กับการคลิกเมาส์ของผู้บันทึก สามารถปรับขยายหรือลดเวลาได้อย่างอิสระ
  - วัตถุที่วางบนสไลด์จะวางเรียงกันเป็นเลเยอร์ (Layer) ถ้าต้องการปรับแต่ง layer ใหนกี คลิกลาก layer นั้นได้
  - สามารถเพิ่ม Timeline ใด้ด้วยเครื่องมือ Object Tools และ Alignment Tools

 เมื่อคลิกเครื่องมือใดเครื่องมือหนึ่งจะปรากฏหน้าต่างกุณสมบัติของเครื่องมือนั้น สามารถปรับแต่งได้หรือปรับที่หลังก็ได้ โดยเครื่องมือนั้นจะไปแสดงผลในหน้า Stage และบนTimline

| ▼ Timeline for Slide 2  |              |
|-------------------------|--------------|
| 1s 2s 3s 4s             | – Layer 4    |
| Click the button (3.0s) | - Layer 3    |
| Highlight Box (3.0s)    | – Layer 2    |
| 💿 Slide 2 (4.4s)        | – Layer 4    |
|                         | - Play Sound |
| Play Timeline           |              |
| Stop Timeline           |              |

12. การแก้ไขข้อความในสไลด์

การแก้ไขข้อความสามารถทำได้โดยการดับเบิลกลิกที่กรอบข้อกวามนั้น

| หน้าต่างปรับแก้ไขข้อความ                                                                                                    | งกลิกเพื่อแก้ไข                                                                                   |
|----------------------------------------------------------------------------------------------------|---------------------------------------------------------------------------------------------------|
| Text Caption         Set caption properties.         Text Caption Options Audio         Caption type:       Font:         Size:         captivate blue       System         System       I2         Image: Size:       System         Image: System       I2         Image: System       I2         Image: System | <ul> <li>ได้แก่ไข รูปแบบ ขนาด และ</li> <li>สี ของฟอนต์</li> <li>ข้อความที่ต้องการแก้ไข</li> </ul> |
| OK Cancel Apply                                                                                                    | Help                                                                                              |

- การลบสไลด์ที่ไม่ต้องการ ทำได้โดยการคลิกเลือกสไลด์ แล้วกดปุ่ม <Delete> หรือคลิกขวาที่ สไลด์นั้นเลือก Delete ได้เหมือนกันโดยโปรแกรมจะมีข้อความขึ้นมาถามเพื่อขืนขันการลบ อีกครั้ง
- 14. การเพิ่มสไลด์หรือแทรกสไลด์ นั้นสามารถเพิ่มสไลด์ในส่วนไหนก็ได้ ไม่ว่าจะเป็นในตอน แรก, ตอนกลาง, ตอนท้าย ของงานชิ้นนี้ มีความเป็นอิสระต่อกัน และในการเพิ่มสไลด์หรือ งานนั้น โปรแกรมได้เตรียมฟังก์ชั่นในส่วนนี้มาให้ โดยสามารถเพิ่ม สไลด์เปล่า นำรูปมา

เป็นสไลด์ เพิ่มคำถามคำตอบ นำสไลด์จาก Microsoft PowerPoint มาเพิ่มในโปรแกรม Captivate หรือจะนำไฟล์อนิเมชั่นมาเพิ่มก็สามารถทำได้ ในส่วนนี้จะอธิบายแค่การเพิ่ม สไลด์เปล่า ในส่วนอื่นจะขออธิบายในหัวข้อต่อไป ในการเพิ่มทำได้โดย คลิกที่เมนู *Insert, Blank Slide* เมื่อได้เพิ่มสไลด์แล้วก็สร้าง Text animation หรือเพิ่มข้อความในรูปแบบของ ตนเองได้ อีกทั้งยังเพิ่มสไลด์ที่เป็นรูปภาพเพียงเลือก Image Slide แทนก็ได้

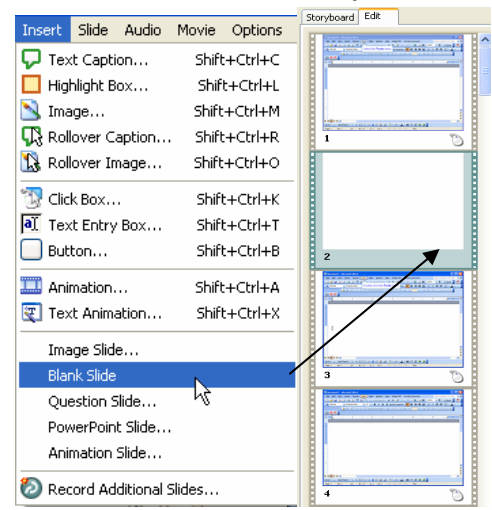

#### 15. ปรับแต่งสไลด์ให้น่าสนใจมากขึ้น

เลือกส ไลด์ที่ต้องการปรับแต่ง คลิกขวาที่พื้นที่ stage เลือก Properties

| Slide Properties                                                                                        |                                                                       |                            |
|----------------------------------------------------------------------------------------------------|-----------------------------------------------------------------------|----------------------------|
| <b>Slide Properties</b><br>Set slide properties.                                                        | 2                                                                     | Ð                          |
| Slide Audio Slide settings Label: Display Time: Transition: Quality: Color: Apply changes to all slides | 3.0 Seconds No transition Standard Movie Custom Hide slide Lock slide | ปรับสีพื้นหลังของสไลด์<br> |
| Notes Accessibility                                                                                     | OK Cancel Help                                                        | P                          |

- Label ใส่ชื่อให้กับสไลด์นี้
- Display Time การแสดงผลของสไลด์นี้จะอยู่ที่ 3 วินาทีถ้าต้องการมากขึ้นก็ใส่ตัวเองที่ ต้องการ
- Transitionใส่ Effect ให้กับสไลด์นี้
- Qualityเลือกคุณภาพของสีอยู่ในระดับใหน
- Colorปรับสีพื้นหลังให้กับสไลด์

16. ใส่เสียงหรือนำเข้าเสียงให้กับสไลด์

ในการใส่เสียงให้กับชิ้นงานเพื่อการเป็นสื่อการเรียนการรู้ โดยการคลิก ขวาที่ Stage เลือก Properties คลิกที่บัตรรายการ Audio

| Slide Properties                                                                                    |                                    |
|----------------------------------------------------------------------------------------------------|------------------------------------|
| Audio<br>Set slide properties.                                                                      |                                    |
| Side Audo                                                                                           |                                    |
| Notes Accessibility or cancel Help<br>Record newการใส่เสียงให้กับสไลด์<br>Import การนำเข้าไฟล์เสียง |                                    |
| ▼ Timeline for Slide 2                                                                              |                                    |
| 1s 2s 3s 4s 5s 6s<br>Slide 2 (6.7s)                                                                 | Layer ไฟล์เสียงที่บันทึกหรือนำเข้า |
| ······································                                                              |                                    |
|                                                                                                    |                                    |

เมื่อได้บันทึกเสียงหรือนำเข้าไฟล์เสียงแล้วจะปรากฎ layer ที่ Timeline

 แสดง Movie เมื่อมีการปรับแต่งชิ้นงาน เป็นที่เรียบร้อยมาถึงขั้นตอนนี้ก็จะเป็นการแสดงผล งานที่ได้สร้างขึ้นมาก วิธีการดูทำได้หลายวิธีตั้งแต่ไปที่เมนู File, Preview, หรือกลิกที่ Main Toolbar Preview จะมีรายการขึ้นมาให้เลือกดังนี้

|       | 1001041 00             |                                                               |
|-------|------------------------|---------------------------------------------------------------|
|       | Play this slide        | แสดงผลสไลด์ปัจจุบันเท่านั้นหรือที่เลือก                       |
|       | Movie                  | แสดงผลสไลด์ทั้งหมด                                            |
|       | From this slide        | แสคงผลสไลค์จากปัจจุบันจนจบ                                    |
|       | Next 5 slides          | แสดงผลสไลด์ถัดไป 5 สไลด์เท่านั้นตั้งแต่สไลด์ที่เลือกหรือสไลด์ |
| ปัจจุ | บันถึงจะมีมากกว่าก็จะ" | ไม่แสดงผล                                                     |
|       | In Web Browser         | ใช้เบราว์เซอร์ในการแสดงผล                                     |

### การสร้าง Text Animation

ในการสร้าง Text Animation นั้นจะเป็นการสร้างเพื่อนำเสนองานให้น่าสนใจ หรือเพิ่มลูกเล่น ให้กับงาน

• คลิกที่ Object Tools ที่ชื่อ Text Animation 🛐

| New text animation                               | X                                                                                                    |                            |
|--------------------------------------------------|----------------------------------------------------------------------------------------------------|----------------------------|
| Text Animation<br>Set text animation properties. | Ð                                                                                                    |                            |
| Text Animation Options Audio                     |                                                                                                    |                            |
| Sample Text                                      | Appearance<br>Effect:<br>Aquarium<br>Text:<br>Sample Text<br>Change font<br>Transparency:<br>Delay (frames):<br>1 | <b>้</b> ข้อความที่ต้องการ |
| ок Са                                            | ncel Apply Help                                                                                                   |                            |

- Animation บัตรรายการ Text

| Effect | เลือกรูปแบบการแสดงผลข้อความ |
|--------|-----------------------------|
| Text   | พิมพ์ข้อความที่ต้องการ      |

Chang font... เปลี่ยนรูปแบบ ขนาดหรือสีของตัวอักษร

| New text animation                                                                           | × |
|----------------------------------------------------------------------------------------------|---|
| Options<br>Set text animation properties.                                                    | D |
| Text Animation Options Audio                                                                 | _ |
| Timing         Display for:       specific time         Appear after:       3.0         Loop |   |
| Transition<br>Effect: Fade in and out                                                        |   |
| In: 0.5 📚 seconds Out: 0.5 📚 seconds                                                         |   |
|                                                                                              |   |
| OK Cancel Apply Help                                                                         | • |

บัตรรายการ Options

-

| Timing     | กำหนดเวลาการแสดงผลของ Movie                    |
|------------|------------------------------------------------|
| Loop       | กลิกเลือกเพื่อให้แสดงซ้ำ                       |
| Transition | กำหนด Effect ในการเปลี่ยนฉากแต่ละสไลด์ (Frame) |

| Audio             | 2                                 |
|-------------------|-----------------------------------|
| Set text animatio | on properties.                    |
| Text Animation    | Options Audio                     |
| Audio             |                                   |
|                   | Edit                              |
| No audio          |                                   |
| Record r          | new                               |
| Fade in:          | 0.0 seconds Fade out: 0.0 seconds |
|                   |                                   |
|                   |                                   |
|                   |                                   |
|                   |                                   |
|                   |                                   |
|                   | OK Cancel Apply Help              |
|                   |                                   |
| ไตรรายการ         | Audio                             |

Import นำเข้าไฟล์เสียง Audio library... เลือกไฟล์เสียงที่เคยมีการใช้งานมาก่อนหน้านี้

### การนำเข้าไฟล์

ในการนำเข้าไฟล์นั้นโปรแกรม Captivate รองรับไฟล์ประเภทต่างๆ พอสมควร โดยแบ่งเป็น 3 ประเภทดังนี้

- 1. ใฟล์รูปภาพ Picture File ได้แก่ไฟล์
  - JPEG Images (\*.jpg, \*.jpeg)
  - GIF Images (\*.gif)
  - Portable Network Graphics (\*.png)
  - Bitmaps (\*.bmp)
  - Icons (\*.ico)
  - Enhanced Metafiles (\*.emf)
  - Metafiles (\*.wmf)

้สร้างสไลด์ขึ้นมาหนึ่งสไลด์ หรือจะนำสไลด์ที่มีอยู่แล้วก็ได้ คลิกเมนู Insert, Image... หรือคลิกที่

แถบ เครื่องมือ Object Tools 🔊 ใช้คียลัดได้ด้วยการกดปุ่ม <Shift + Ctrl + M> โปรแกรมจะเปิด หน้าต่างขึ้นมาใหม่ เพื่อให้เลือกไฟล์รูปที่ต้องการ

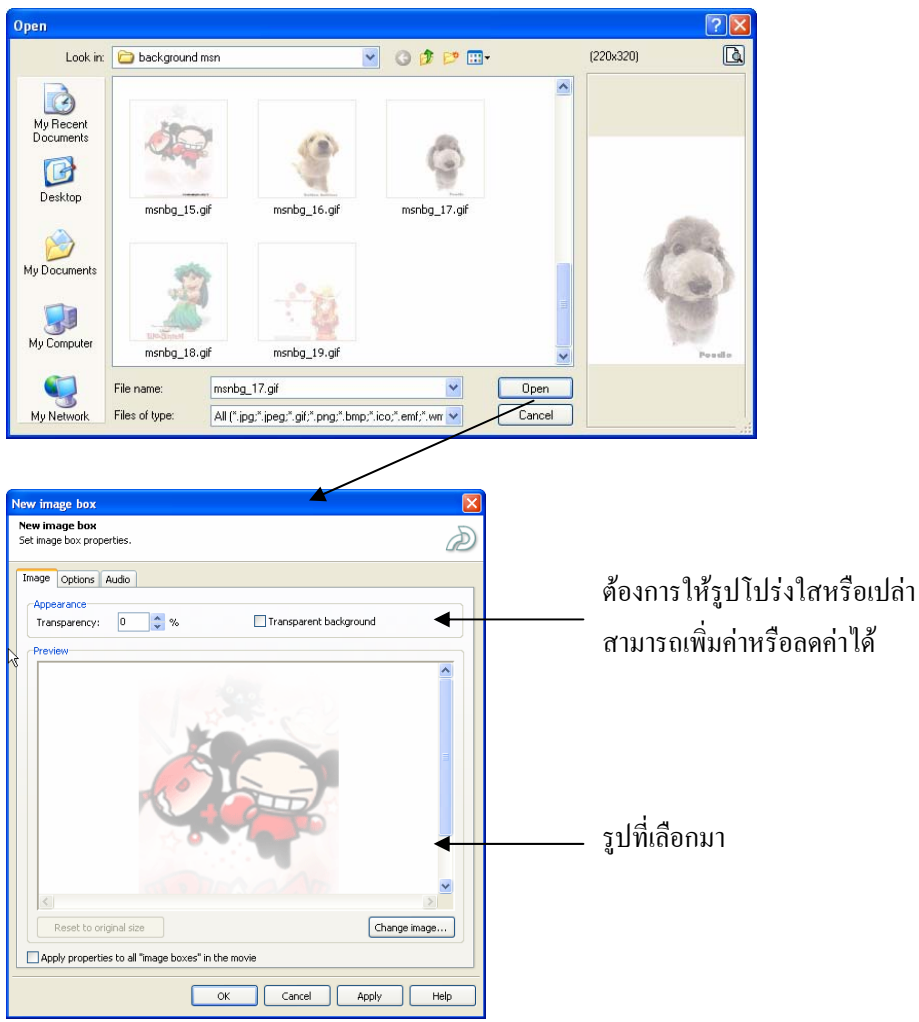

- 2. ใฟล์เสียง Audio File ใด้แก่ไฟล์
  - Wave Files (\*.wav)
  - MP3 Files (\*.mp3)

ในการนำไฟล์เสียงที่มีอยู่แล้วนั้นสามารถจะนำเข้ามาได้ต่อเมื่อวัตถุนั้นๆ มีบัตรรายการ Audio มา ให้ ถ้ามีบัตรรายการนี้เมื่อไหร่ก็สามารถที่จะนำไฟล์เสียงเข้ามาประกอบการแสดงผลได้

- 3. ภาพเคลื่อนใหว Animation Files ได้แก่ไฟล์
  - Macromedia SWF Files (\*.swf)
  - Compuserver Animated GIF Files (\*.gif)
  - Windows AVI Files (\*.avi)
  - FLA Projectes (\*.fla)

ในการนำภาพเคลื่อนไหว หรือ Animation สามารถนำเข้ามาไว้ในสไลด์ได้เลยโดยคลิกที่เมนู

Insert, Animation... คลิกที่แถบเครื่องมือ Object Tools 🕮 ใช้คียลัดได้ด้วยการกดปุ่ม <Shift + Ctrl + A> โปรแกรมจะเปิดหน้าต่างขึ้นมาใหม่ เพื่อให้เลือกไฟล์รูปที่ต้องการ

#### Macromedia Captivate

| Dpen                                                                                                    |                                                                                   | ? 🛛        |                       |
|----------------------------------------------------------------------------------------------------|-----------------------------------------------------------------------------------|------------|-----------------------|
| Look in: 🔁 content                                                                                                    | 💌 🗿 🎓 💷 •                                                                         | Animation: |                       |
| My Recent<br>Documents                                                                                                    |                                                                                   | ເລື        | อกไฟล์ที่ต้องการ      |
| Desktop                                                                                                    |                                                                                   |            |                       |
| My Documents                                                                                                    |                                                                                   | (None)     |                       |
| My Computer                                                                                                    | V Open                                                                            |            |                       |
| My Network Files of type: Animation Files (*                                                                                                    | swf; *.gif; *.avi; *.fla)                                                         |            |                       |
| Animation<br>Set animation properties.                                                                                                    | Ð                                                                                 |            |                       |
| Animation Options Audio                                                                                                    | Statistics<br>Version: 8.0 Revision 0<br>Width: 550<br>Height: 400<br>Frames: 252 | รายละเอีย  | คของไฟล์ที่เลือก      |
| Reference of the second second | Duration: 00:00:08.5 Appearance Transparency:                                     | ปรับความ   | โปร่งใสของไฟล์หรือภาเ |
| ОК Са                                                                                                    | ncel Apply Help                                                                   |            |                       |

# การส่งออกไฟล์ (Publish)

การส่งออกไฟล์เป็นขั้นตอนสุดท้ายของการสร้างชิ้นงาน เพื่อแปลงไฟล์ให้เป็นฟอร์แมต SWF เพื่อนำไปใช้งาน โดยคลิกปุ่ม Publish

| Publish                                                   |                                                                                                    | X                                                                                                    |
|-----------------------------------------------------------|----------------------------------------------------------------------------------------------------|----------------------------------------------------------------------------------------------------|
| <b>Publish</b><br>Create a Flash m                        | novie file (SWF) that can be used independently or included in                                                                                                    | a web page.                                                                                                    |
| Flash (SWF)<br>Brecze<br>Standalone<br>E-Hall<br>Handouts | Flash (.swf) options         Movie Title:         lest         Folder:         C: Documents and Settings (Boonlert Aroonpiboon (M)         Browse         Lg         Output Options         2p files         Full screen         Vexport HTML | Movie information<br>Resolution: 800 x 500 pixels<br>Sildes: 1<br>Sildes with audio: 0<br>Audio quality: LH ligh quality (FM radio quality)<br>eLearning output enabled.<br>Display score at end of movie: No<br>508 complemente: Yes<br>Playback control: Captivate<br>Payback ontrol: Captivate<br>Preferences |
| <b>FTP</b>                                                | [                                                                                                    | Publish Close Help                                                                                                    |

เลือกรูปแบบการส่งออก กรณีนี้ให้เลือกเป็น Flash (swf) จากนั้นคลิกปุ่ม Publish เพื่อแปลงไฟล์ ต้นฉบับเป็น Flash Movie ทั้งนี้สามารถปรับแต่งการนำเสนค โดยคลิกปุ่ม Preferences... เพื่อปรับแต่งคังนี้

| Movie Preferences                                                                                                    |
|----------------------------------------------------------------------------------------------------|
| Preferences           Set movie preferences and background audio options.         Image: Comparison option options.                                                                                                    |
| Start and End       Preferences       Playback Control       Background Audio         Output options       Image: Compression       Image: Start Start |
| Visual and sound effects<br>Movie background color:<br>JPEG image quality:<br>Audio quality:<br>Note: These settings are global and will override slide settings at runtime<br>V Include mouse when movie is generated<br>V Include audio when movie is generated<br>V Include audio for recorded typing when movie is generated                                                                                                    |
| OK Cancel Help                                                                                                    |

#### คลิกบัตรรายการ Playback Control

| Movie Prefere                       | nces                                                       | X    |
|-------------------------------------|------------------------------------------------------------|------|
| Playback Cont<br>Select a set of pl | trol<br>layback control buttons to display with the movie. | Ð    |
| Start and End                       | Preferences Playback Control Background Audio              |      |
| -Playback con                       | trol options                                               |      |
| Position:                           | Bottom center                                              | *    |
| Style:                              | Captivate                                                  | ~    |
|                                     | Show progress bar                                          |      |
| Preview                             |                                                            |      |
|                                     | OK Cancel                                                  | Help |

เลือกลักษณะปุ่มควบคุมของ Movie แล้ว Publish อีกครั้ง เพียงเท่านี้ก็ได้จะสื่อเรียนรู้ที่มีจุดเด่น หลากหลายอย่างง่ายๆ ด้วย Captiveate